Procedura per attivare la pec in convenzione con l'Ordine

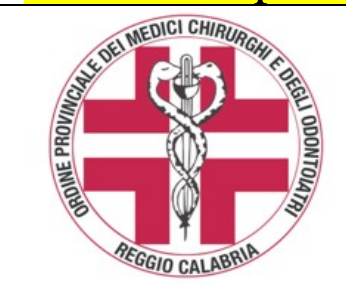

Convenzione Ordine Aruba Per caselle di Posta Certificata Procedura di attivazione

In virtù della convenzione sottoscritta dalla FNOMCeO e recepita dall'Ordine in rapporto all'obbligo dell'attivazione di una casella di Posta Elettronica Certificata per i Medici e gli Odontoiatri iscritti all'Albo, obbligatoria dal 29.11.2011, il costo fissato a carico del titolare della casella, **a validità triennale, è di €4,00 + Iva.** 

Per l'attivazione procedere come appresso specificato (sul sito omceo.rc.it sezione comunicati è presente anche la spiegazione in power point)

### 1) accedere al portale dal link a fondo pagina;

### 2) nel Codice offerta Inserire OMCEO-RC-51 e cliccare su PROSEGUI;

### 3) cliccare su ACQUISTA nella locandina Aruba Pec;

# 4) nella scheda che si visualizza inserire codice fiscale, cognome e nome;

Il sistema verificherà che i dati inseriti corrispondano realmente ad un iscritto all'Ordine dei Medici Chirurghi e Odontoiatri della provincia di Reggio Calabria, e comporrà in automatico l'indirizzo di pec dell'iscritto titolare della casella.

#### 5) inserire la password scelta per l'accesso e i successivi dati richiesti;

La richiesta della casella PEC viene salvata e vengono generati in PDF i documenti necessari alla sottoscrizione del servizio PEC.

# 6) procedere al pagamento secondo la modalità scelta tra quelle proposte;

#### 7) stampare, compilare e sottoscrivere il Modulo di adesione;

La casella sarà attivata solamente dopo la ricezione da parte di Arubapec via fax al numero 0575 862026 della documentazione sottoscritta con allegata copia di un documento identità.

# 8) dopo l'attivazione inviare all'Ordine una comunicazione via PEC (segreteria.rc@pec.omceo.it).

Nella comunicazione indicare cognome nome, numero di iscrizione e recapito telefonico.

## ACCEDI AL PORTALE www.pec.it

per accedere punta il mouse sull'indirizzo, premi Ctrl e clicca PER SEGUIRE LE ISTRUZIONI STAMPA QUESTA PRIMA PAGINA

Per eventuali problemi il servizio assistenza viene erogato da ARUBA tramite il numero 0575/0500

## Procedura iniziale per registrarsi al Re.G.Ind.E. (registrarsi dopo aver attivato la PEC)

I professionisti che svolgono funzioni di CTU devono procedere autonomamente alla registrazione al Re.G.Ind.E. anche attraverso l'ausilio di un proprio consulente. La PEC da comunicare all'atto dell'iscrizione al Re.G.Ind.E. dovrà essere <u>la stessa pec già comunicata</u> all'Ordine di appartenenza.

Per accedere al servizio di registrazione al RegIndE è necessaria l'identificazione tramite token crittografico (esempio: smart card, chiavetta USB,...) contenente un certificato di autenticazione. Il token è rilasciato (a pagamento): da una pubblica amministrazione centrale o locale (quale ad esempio la Camera di Commercio). Prende il nome di Carta Nazionale dei Servizi (CNS) o Carta Regionale dei Servizi (CRS); da un certificatore accreditato al rilascio della firma digitale.

Il soggetto cui va rilasciato il Token Usb dovrà presentarsi presso l'Ufficio di registrazione prescelto munito di:

- documento d'identità in corso di validità (carta di identità non elettronica, passaporto, patente di guida);
- codice fiscale;
- indirizzo di posta elettronica personale.

#### Dopo aver ottenuto il Token Usb:

- Inserire il Token USB sul proprio PC
- Cliccare su autorun (se il token usb non si apre in automatico: andare su risorse del computer e cliccare su arubakey)
- Cliccare su Utilità
- Cliccare sul proprio browser internet (es: mozilla; internet explorer o netscape)
- Collegarsi al sito: pst.giustizia.it
- Cliccare in alto al centro su "Login"
- Cliccare su "accedi con smartcard"
- Inserire la password della Carta Nazionale dei Servizi (il PIN rilasciato con il Token USB)

- Ad autenticazione avvenuta, fare click sul proprio codice fiscale che compare in alto nella pagina (insieme alla funzione di Logout). Sarà presentata una nuova pagina all'interno della quale completare i propri dati ed eseguire il caricamento (upload) del file contenente copia informatica, in formato PDF, della nomina o conferimento dell'incarico da parte del giudice. Tale file deve essere firmato digitalmente dal soggetto che intende eseguire la registrazione.

(leggere e seguire comunque tutte le istruzioni ed informazioni riportate sul sito **pst.giustizia.it** per la registrazione al Re.G.Ind.E.)

<u>NB</u>: Si fa presente che con l'inserimento del Token USB sul proprio PC l'apertura delle informazioni sulle pagine web è più lenta rispetto alla normale navigazione. Per cui attendere un pò prima che si aprano le rispettive pagine da consultare.

<u>NB</u>: A far data dal 16 ottobre 2013 la legge impone a tutti gli iscritti agli albi professionali l'obbligo di dotarsi di Posta Elettronica Certificata e di provvedere alla registrazione presso il **Re.G.Ind.E.** – Registro Generale degli Indirizzi Elettronici – (*D.L. 179 del 18 ottobre 2012, conv. in legge 17 dicembre 2012 n.221- art.16 punto 4 e punto 8 sub c*).

La stessa legge prevede che <u>SOLO la PEC che sia anche REGISTRATA AL Re.G.Ind.E.</u> potrà essere utilizzata dagli Uffici Giudiziari per comunicare il conferimento dei nuovi incarichi peritali e di CTU (**quindi solo chi è registrato al Re.G.Ind.E. potrà ricevere le notifiche, non basterà avere solo la PEC**).